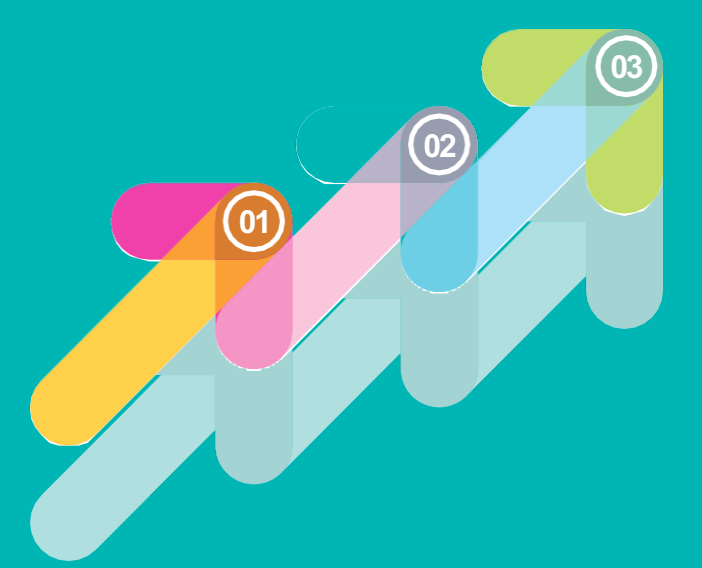

## **SIGUE ESTOS 5 PASOS** Y CREA TU CUENTA EN MyHerbalife.com

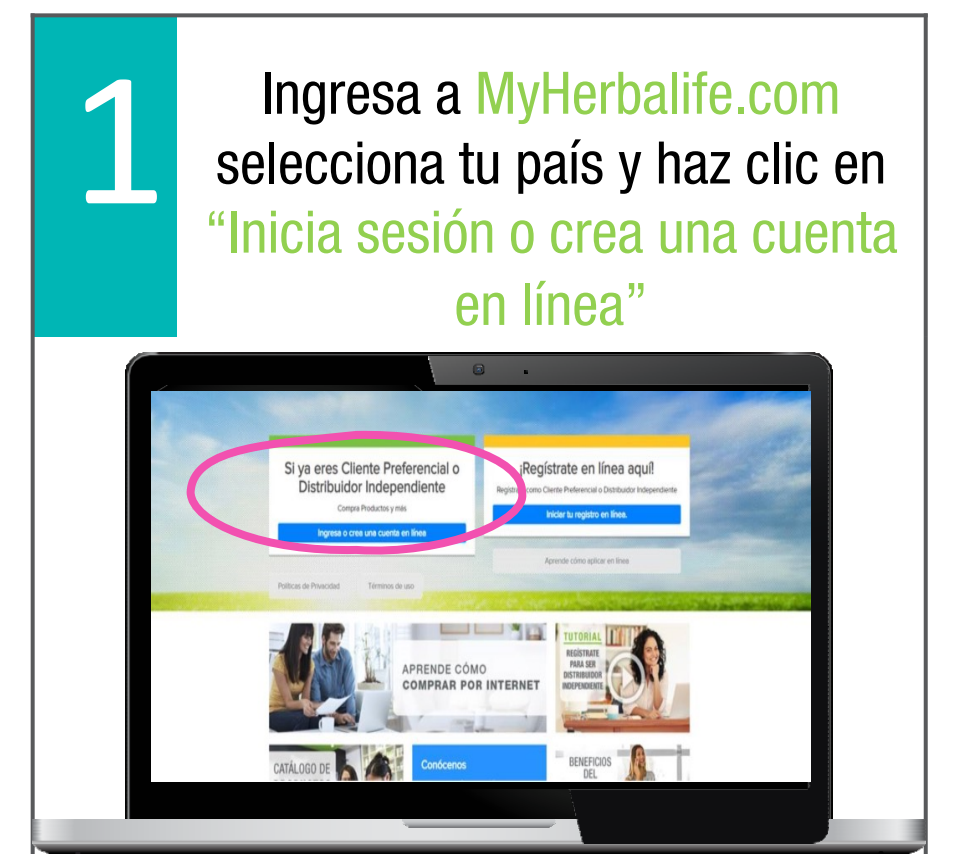

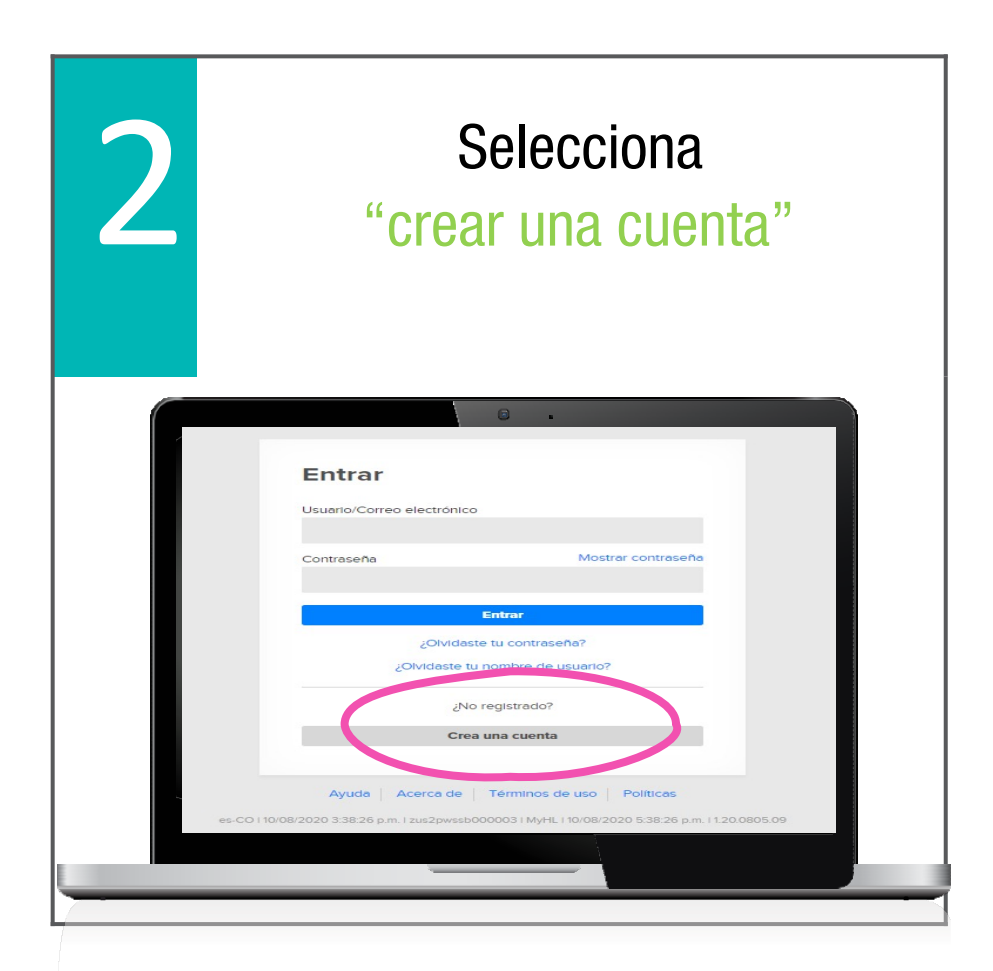

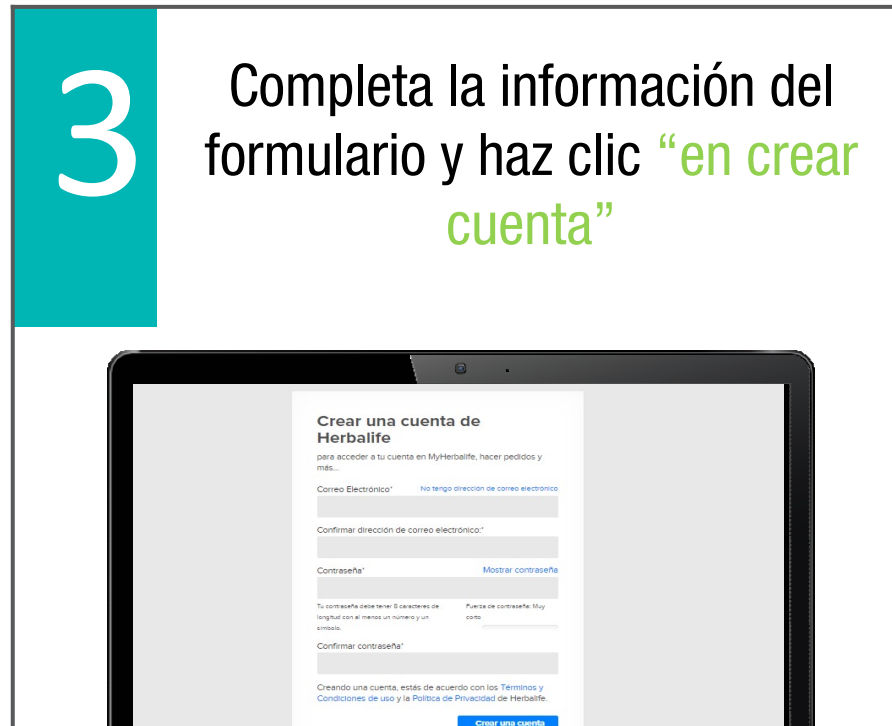

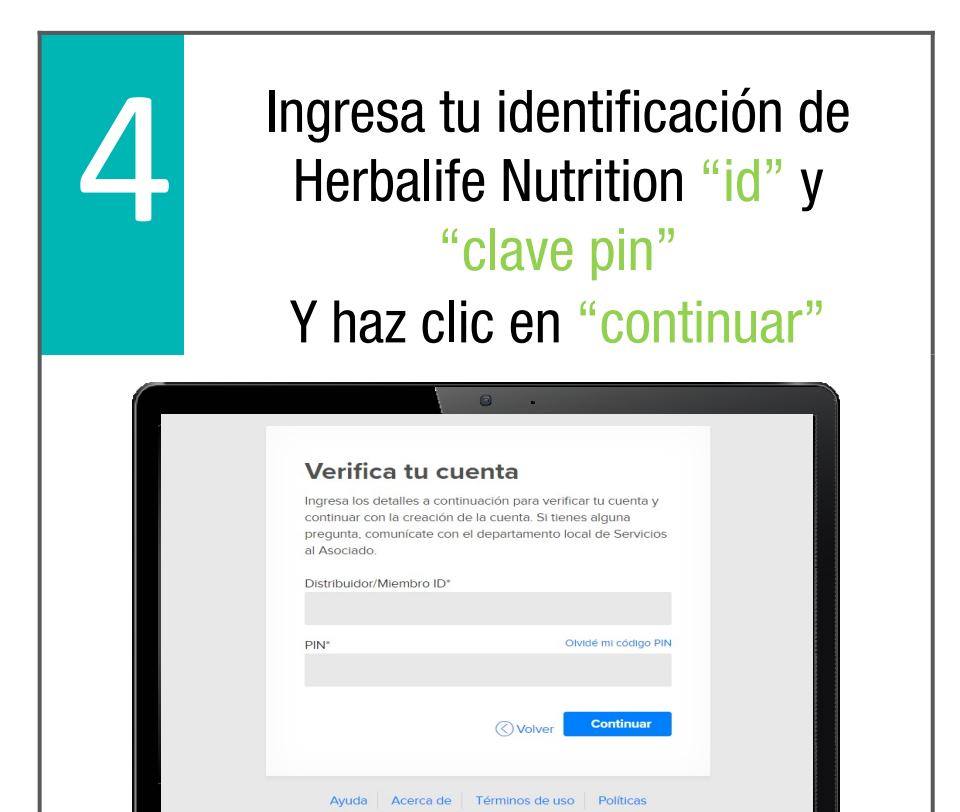

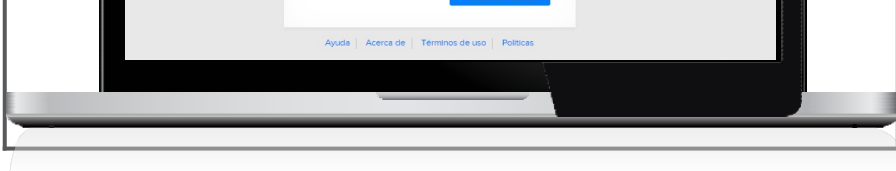

Preguntas de seguridad

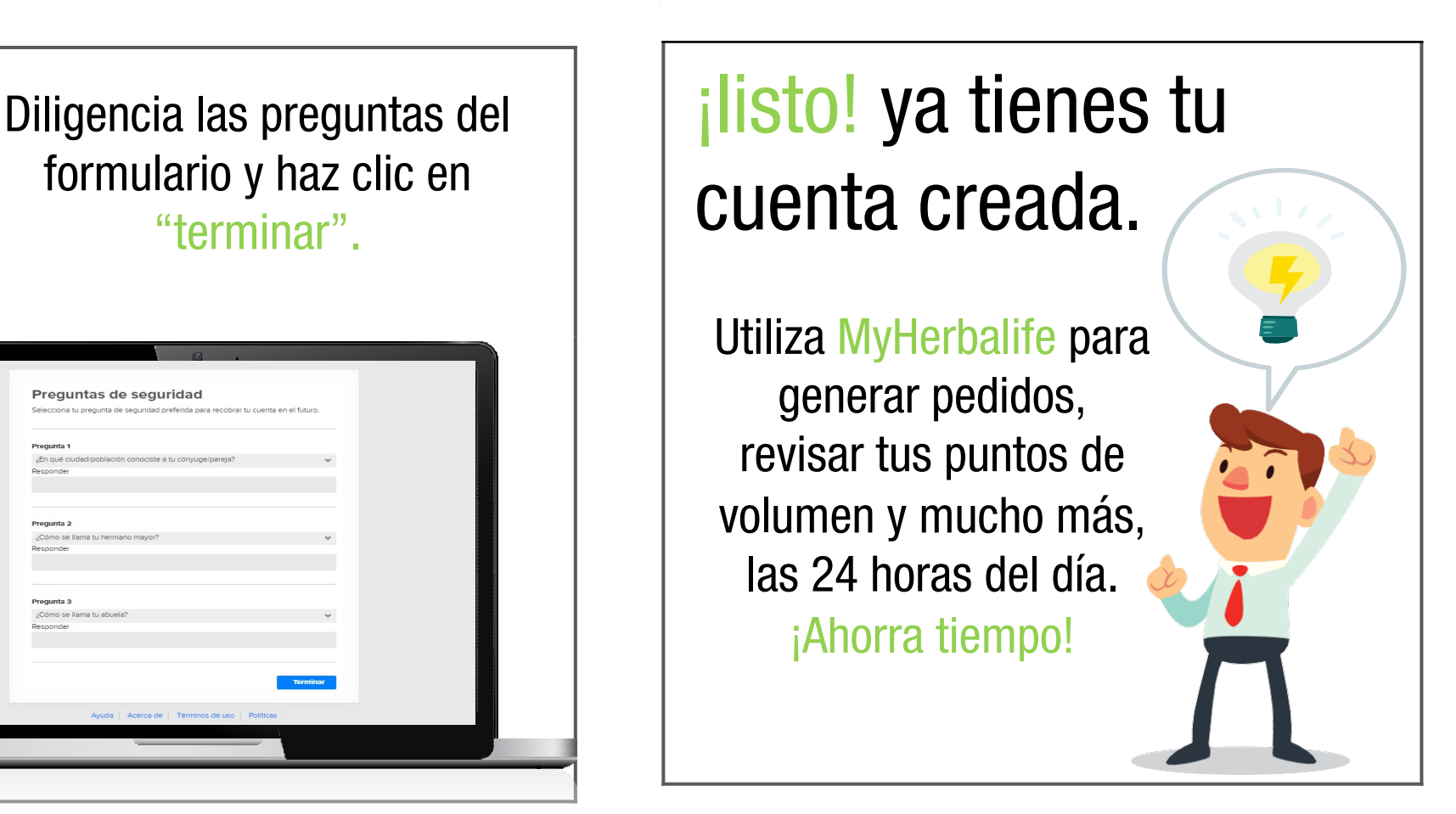

## ¡Usa siempre tu e-mail y contraseña en MyHerbalife.com!

Recuerda que tu contraseña tendrá una vigencia de 90 días, luego de ese tiempo deberás cambiarla.

El término "Cliente Preferencial" equivale a "Cliente Preferente" según el país-

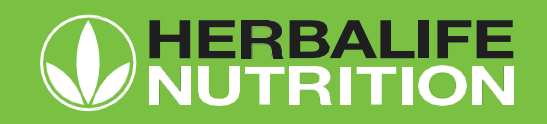